1. 首先到控制台移除原來的防毒軟體(小紅傘 AVIRA)

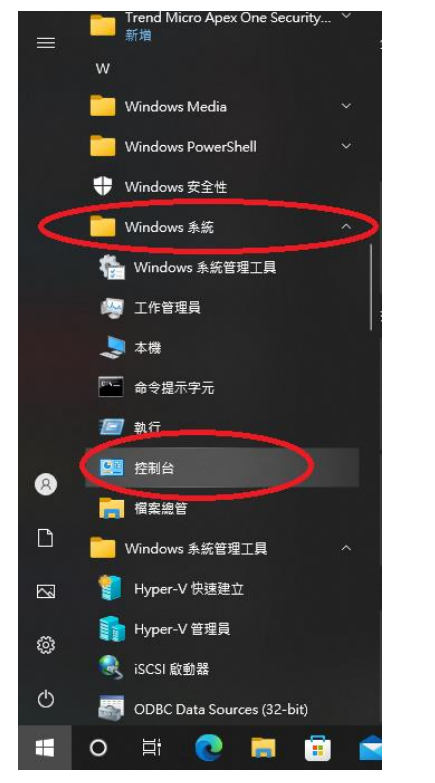

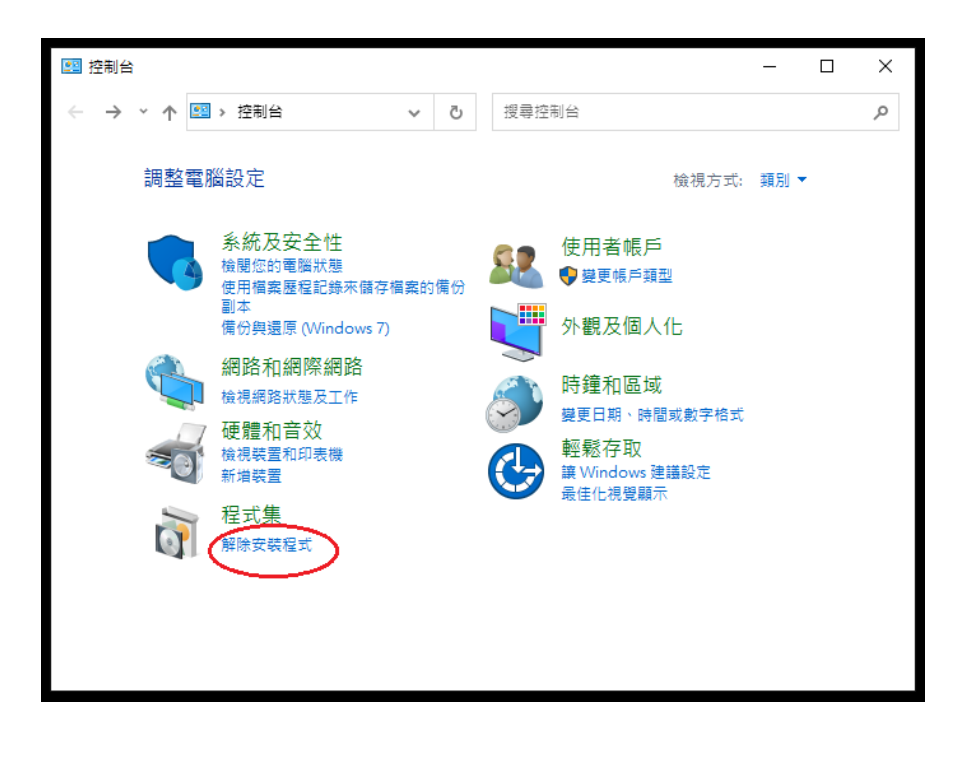

## 2.對著小紅傘按右鍵

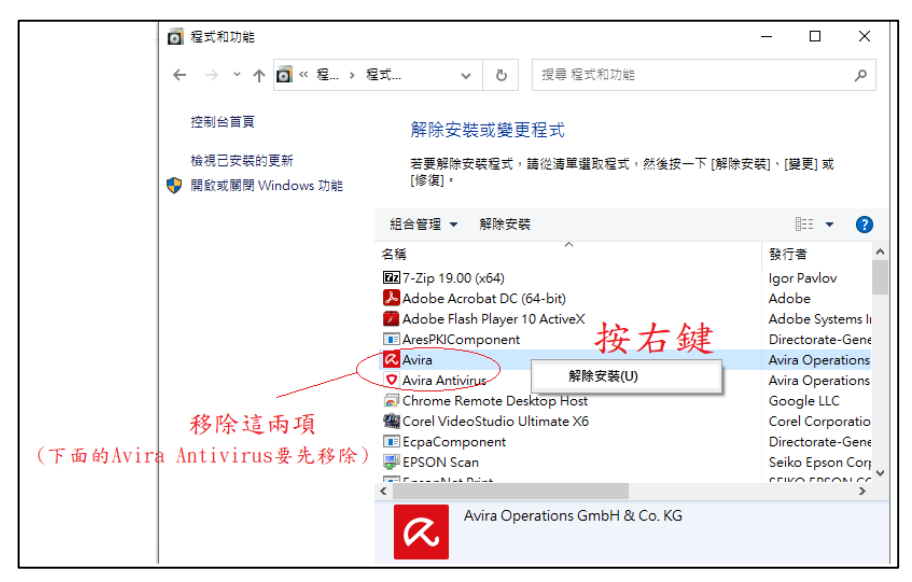

如有發現 EgoSecure Data Protection Agent 者,亦需要移除。

| 😋 🌍 🗸 📆 🖡 控制台 🖡 程式的                  | 集 ▶ 程式和功能                                       |              |                            | -                      | ↓<br>授尋程式和功 | 1AE     | Q      |  |
|--------------------------------------|-------------------------------------------------|--------------|----------------------------|------------------------|-------------|---------|--------|--|
| //////////////////////////////////// | (不) \$98(4)                                     |              | —                          |                        | _           | _       | _      |  |
| HEX4(1) WEIG(C) W.VV(*) 1274         |                                                 |              |                            |                        |             |         |        |  |
| 控制台首頁                                | 解除安裝或變更程式                                       |              |                            |                        |             |         |        |  |
| 检想安建的面新                              | 林东切险内地坦子,林州注册湖西坦子,总                             |              |                            |                        |             |         |        |  |
|                                      | 若要解除艾碱程丸,蹲促清里避取催丸,於                             | :後按一下 [解除女⊗  | ) [523                     | 更] 现 [19復] *           |             |         |        |  |
| 🍟 開歐規關閉 Windows 約me                  | 组合等调 - 解除安楚 顯面 修復                               |              |                            |                        |             | 8== •   |        |  |
|                                      |                                                 |              |                            |                        |             | 3       |        |  |
|                                      | 名稱                                              |              | 發行者                        | Í.                     | 安裝於         | 大小      | 版本 1   |  |
|                                      | Adobe Media Player                              |              | Adob                       | e Systems Incorporated | 2017/8/15   |         | 1.8    |  |
|                                      | Adobe Photoshop CS5                             |              | Adobe Systems Incorporated |                        | 2017/8/15   | 2.52 GB | 12.0   |  |
|                                      | Android SDK Tools                               |              | Google Inc.                |                        | 2017/8/15   |         | 1.16 = |  |
|                                      | App Inventor 2 Ultimate 3.9                     |              | Yutthe                     | ana Meanphon           | 2017/8/30   | 858 MB  | 3.9    |  |
|                                      | <ul> <li>Backup and Sync from Google</li> </ul> |              | Google, Inc.               |                        | 2021/10/20  | 310 MB  | 3.57.4 |  |
|                                      | Bluesoleil 5.4.277.0                            |              | IVT Corporation            |                        | 2021/9/27   | 49.3 MB | 5.4.2  |  |
|                                      | Chrome Remote Desktop Host                      |              | Goog                       | jle LLC                | 2021/11/11  | 42.3 MB | 96.0.4 |  |
|                                      | CMS Plugin                                      |              |                            |                        | 2019/12/9   | 2.35 MB | 00.01  |  |
|                                      | ■ CSF測驗系統-Client端程式                             |              |                            |                        | 2017/8/30   |         |        |  |
|                                      | ■ CSF測驗系統-管理端程式                                 |              |                            |                        | 2017/8/16   |         |        |  |
|                                      | M Dell SonicWALL NetExtender                    |              | Dell                       |                        | 2019/7/18   | 4.19 MB | 7.0.20 |  |
|                                      | III DeviceClient 版本 2.0.8.5                     |              |                            |                        | 2021/5/19   | 47.5 MB | 2.0.8. |  |
|                                      | DHTML Editing Component                         |              | Micro                      | soft Corporation       | 2017/8/15   | 554 KB  | 6.02.0 |  |
|                                      | 🚳 Dia (remove only)                             |              |                            |                        | 2017/8/15   |         |        |  |
|                                      | BocuPrint M255 df_z                             |              | Fuji Xe                    | erox                   | 2019/4/8    | 47.4 MB | 1.017  |  |
| _                                    | draw.io 13.7.9                                  |              | JGrap                      | h                      | 2020/10/12  | 272 MB  | 13.7.9 |  |
| C                                    | EgoSecure Data Protection Agent                 | 經驗完裝(1)      |                            | ecure                  | 2020/2/19   | 129 MB  | 13.2.5 |  |
|                                      | ERCONAL MY200 A Junceer Printer Ur              | 解除又表(0)      |                            | EPSON Corporation      | 2019/6/10   |         |        |  |
|                                      | EPSON Scan                                      | 變更(C)        |                            | Epson Corporation      | 2019/7/4    |         |        |  |
|                                      | EpsonNet PC-FAX                                 | 修復(E)        |                            | EPSON CORPORATION      | 2019/7/4    |         | 1.11.( |  |
|                                      | EpsonNet PC-FAX driver                          |              |                            |                        | 2019/7/4    |         |        |  |
|                                      | EverCam 8.5                                     |              |                            |                        | 2018/2/21   |         |        |  |
|                                      | EverCamPPT                                      |              | Forme                      | osaSoft                | 2018/2/21   | 782 KB  | 1.0.0  |  |
|                                      | EverCamPPT_x86                                  |              | Forme                      | osaSoft                | 2018/2/21   | 858 KB  | 1.0.0  |  |
|                                      | EVI IM260\//autor 2.0.1<br>∢                    |              |                            |                        | 2020/6/10   | 240 MP  | 200    |  |
|                                      |                                                 |              |                            |                        |             |         |        |  |
|                                      | Lgosecure 温山版本: 15.2.525.1<br>說明連結: https://eg  | iosecure.com | 大小:                        | 129 MB                 |             |         |        |  |
|                                      |                                                 | biccure.com  | 10.00                      | 2251110                |             |         |        |  |
|                                      |                                                 |              |                            |                        |             |         |        |  |

## 3.下載新防毒軟體

## https://kms.ntin.edu.tw:4343/officescan/console/html/cgi/cgiWebUpdate.exe

| 🤣 Trend Micro Apex One™ |                                                                                                    |  |
|-------------------------|----------------------------------------------------------------------------------------------------|--|
|                         |                                                                                                    |  |
|                         | MSI 用戶端安裝<br>1. 維結準下夏年中電波台・下音 Apex One Security Agent 32 位元或 64 位元 MSI 安装客件・<br>2. 完成下載後、時行 MSI 客件・<br>3. 最短編 (1版」・<br>4. 種記編 (下一步) 以皮装 Apex One Security Agent・<br>立即下載 64 位元告件 |  |
|                         | 選擇64位元                                                                                                    |  |

## 4.執行下載回來的檔案(agent\_cloud\_x64.msi)

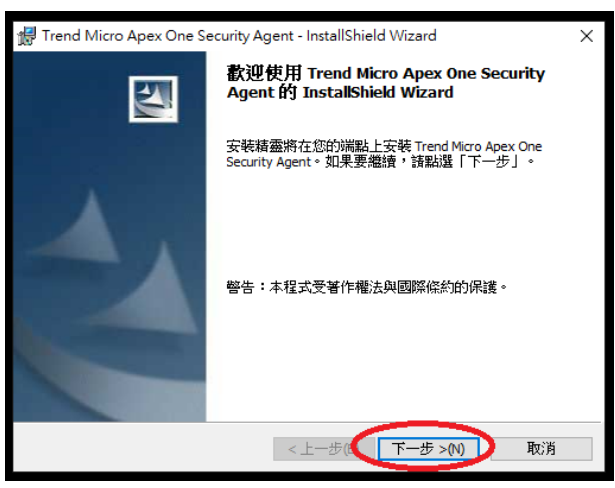

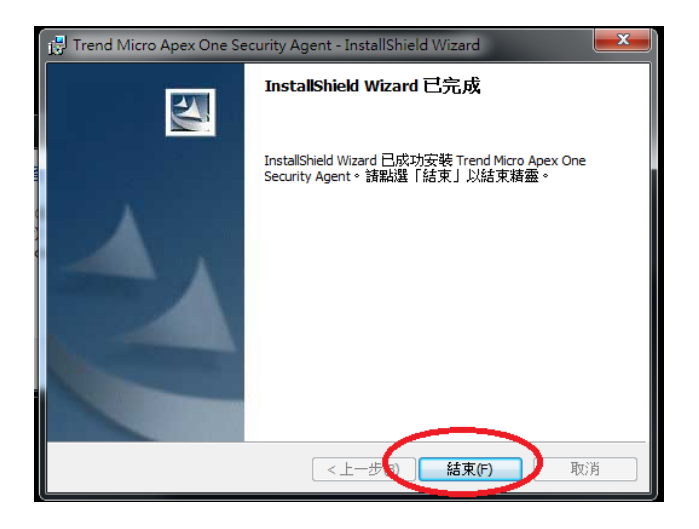

5.安裝完成後按「更新按鈕」。

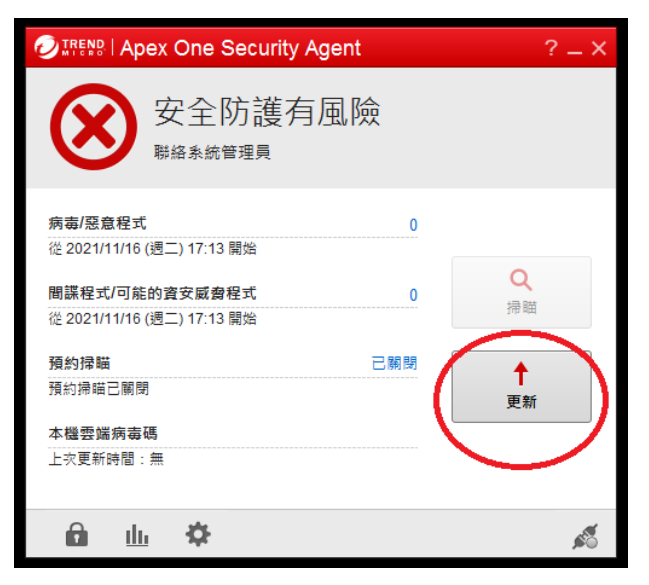

| 更新                        | ? _ × |
|---------------------------|-------|
| 已完成元件更新。                  |       |
| 已完成元件更新。<br>己用時間: 0:00:11 |       |
|                           |       |
|                           |       |
|                           | 嗣閉    |

|                                                | ? _ X                                                                                                    |
|------------------------------------------------|----------------------------------------------------------------------------------------------------|
| 安全防護已啟動 您的電腦已受保護,且軟體為最新版本                      |                                                                                                    |
| 病毒/惡意程式 0<br>從 2021/11/17 (调二) 13:32 開始        |                                                                                                    |
| 間課程式/可能的資安威脅程式 0<br>從 2021/11/17 (週三) 13:32 開始 | Q<br>掃瞄                                                                                                    |
|                                                | <b>†</b>                                                                                                    |
| 項利师师已期闭<br>本機密端病毒碼 7.303.00                    | 更新                                                                                                    |
|                                                |                                                                                                    |
| 🛍 <u>u</u> 🌣                                   | sa internet and a second second second second second second second second second second second second second se |